# lahti

## Turvasähköpostipalveluun rekisteröityminen ja viestin lähettäminen ensimmäistä kertaa

Rekisteröidy palveluun luomalla tili. Siirry <u>turvapostipalveluun</u> ja seuraa annettuja ohjeita.

| Kirjoita aloitusikkunaan |
|--------------------------|
| sähköpostiosoitteesi     |
| ja paina <b>Jatka</b>    |

| <b>FUJITSU</b><br>Secure Email                                                           |
|------------------------------------------------------------------------------------------|
| Jatkaminen edellyttää sähköpostiosoitteesi antamista.                                    |
| Käytätkö palvelua ensimmäistä kertaa? <i>Sinua pyydetään</i><br><i>rekisteröitymään.</i> |
| Sähköpostiosoite                                                                         |
| teija.testaaja@lahti.fi                                                                  |
| Jatka                                                                                    |

Salasanakäytäntö

Etunimi:

Sukunimi:

Salasana:

Validointikoodi:

Vahvista salasana:

Salasanassa pitää olla 8–20 merkkiä.

Luo tili, jotta voit iukea suojatun viestin.

Sähköpostiosoite: teija.testaaja@lahti.fi

Teija

Testaaja

.....

Olemme lähettäneet vahvistuskoodin

Jatka

sähköpostiosoitteeseesi. Tarkista postilaatikossasi koodi

ja kirjoita se alle. Jos et saanut sitä ja tarvitset toista koodia: <u>Klikkaa tästä</u>

Käyttäjänimi ei saa esiintyä salasanassa

Täytä pyydetyt tiedot:

- Etunimi
- Sukunimi
- Salasana
  - Luomaasi salasanaa käytät jatkossa suojatun viestin lähettämisessä sekä vastaanottamisessa asioidessasi Lahden kaupungin kanssa turvapostilla.
- Vahvista salasana
  - Kirjoita sama salasana uudelleen.
- Validointikoodi
  - Koodi on lähetetty annettuun sähköpostiosoitteeseen ja on voimassa vain 30 minuuttia.
  - Kirjoita saamasi koodi validointikoodi -kenttään.

| 0 | Mikäli et saanut sähköpostia, |
|---|-------------------------------|
|   | tarkista roskapostikansio.    |

o Jos koodia ei ole roskapostikansiossakaan tai se ehti vanhentua, tilaa itsellesi uusi koodi.

#### Paina Jatka

| Lahden kaupunki  |
|------------------|
| Konsernihallinto |

Harjukatu 31, PL 202 p. 03 814 2355 kirjaa 15101 Lahti www

kirjaamo@lahti.fi www.lahti.fi

FUITSU

Rekisteröinti

Vähintään yhden merkin pitää olla numero (0-9

Y-0149669-3

•

12

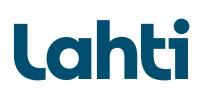

Sähköpostiisi lähetettiin turvapostipalvelun aktivointiviesti.

Viesti on voimassa 30 minuuttia.

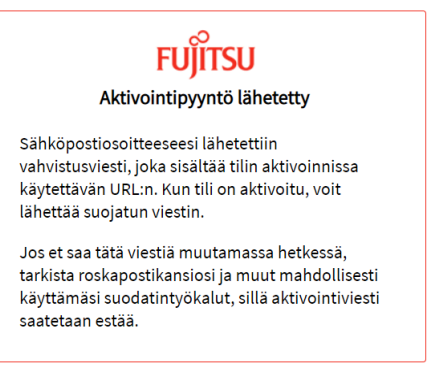

Aktivoi tili klikkaamalla viestissä olevaa linkkiä.

### Fujitsu Secure Email tilin aktivointi

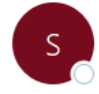

securemail@fi.fujitsu.com Vastaanottaja

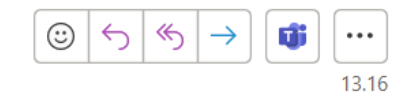

Tili aktivoidaan tällä <u>URL:llä</u>. Napsauttamalla seuraa aa linkkiä voit aktivoida tilin suojatun viestin lähettämistä varten: <u>https://sr.edelkey.net/securereader/activate?token=cW8Yokm98T2vguEFt29raS7s&brand=f7c58c7e</u>. Huomautus: URL toimii vain kerran ja vanhentuu 30 minuutin kuluttua. Jos aktivointi täytyy aloittaa alusta, URL pitää ensin alustaa uudelleen.

Aktivoinnin jälkeen rekisteröinti on valmis.

Paina Jatka

→ Avautuu tyhjä viesti-ikkuna viestin lähetystä varten.

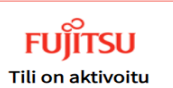

Tili on luotu ja otettu käyttöön.

Jatka

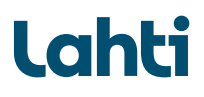

### Vastaanottaja: tietosuoja@lahti.fi

Aihe: Yhteydenottosi aihe

Lisää täppä kohtaan ´Lähetä minulle kopio´ jos haluat kopion viestistä itsellesi.

#### Kirjoita viestisi viestikenttään.

Lisää halutessasi liite kohdasta ´Liitä tiedosto´ painamalla Choose ja hae tiedostoistasi haluamasi liite. Paina **Avaa**.

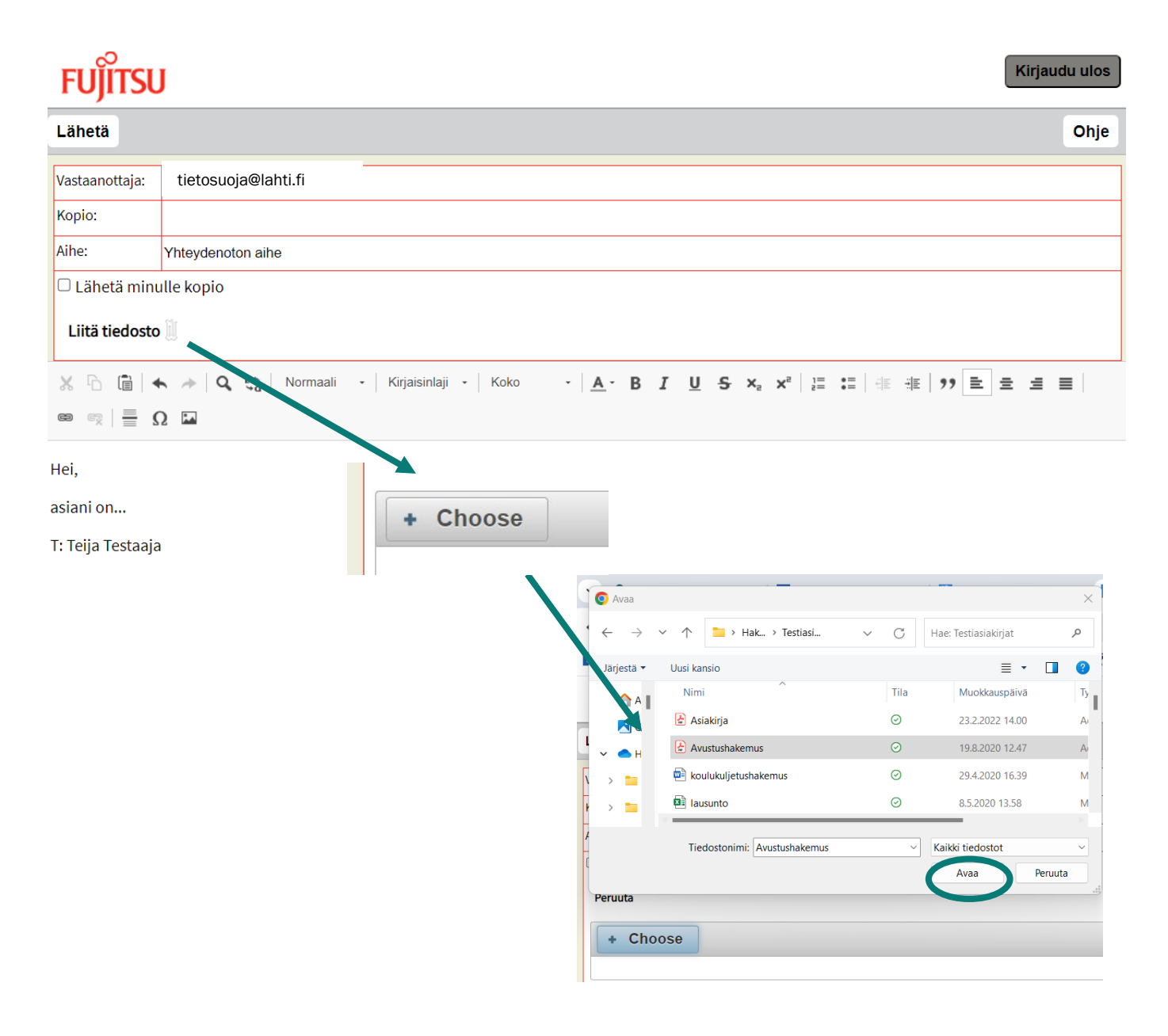

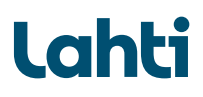

Paina Lähetä lähettääksesi turvasähköpostin.

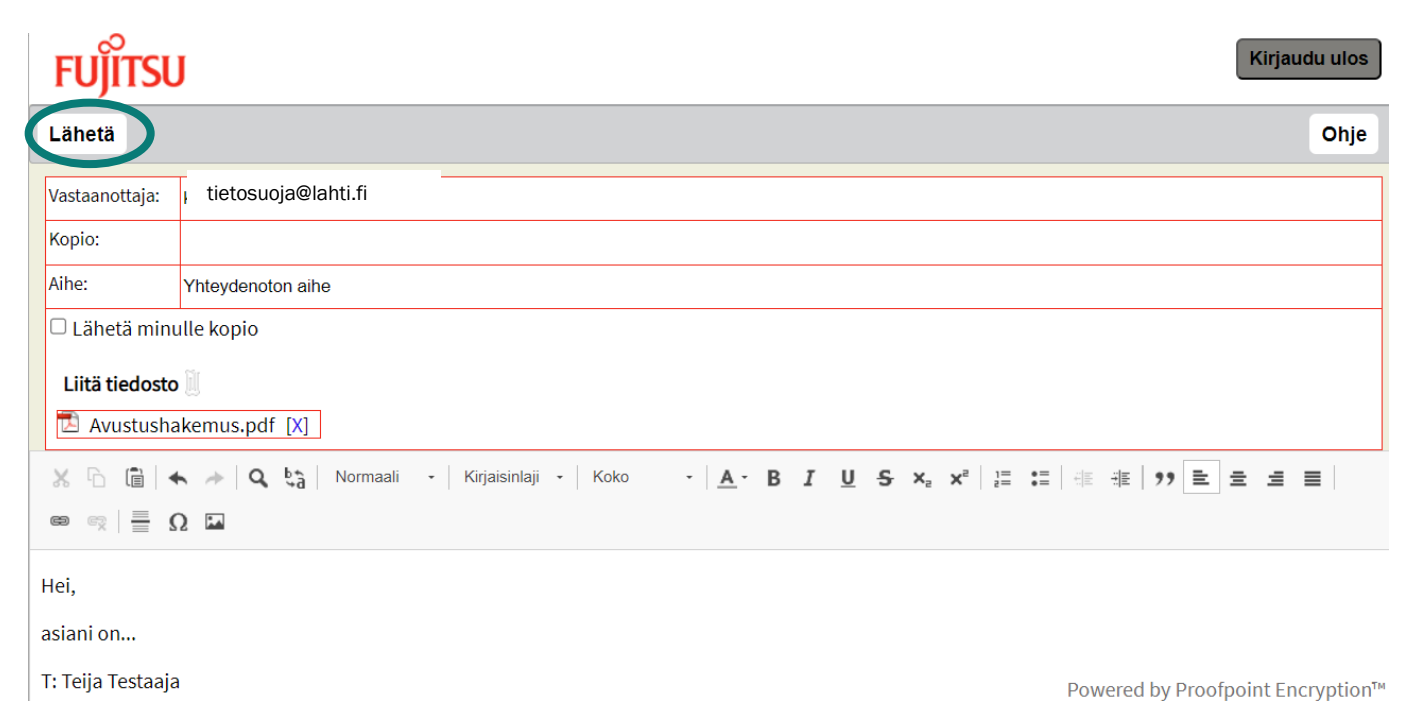

owered by Proorpoint Encryptio

Viesti on lähetetty onnistuneesti.

Paina Kirjaudu ulos, kun lopetat viestin lähettämisen.

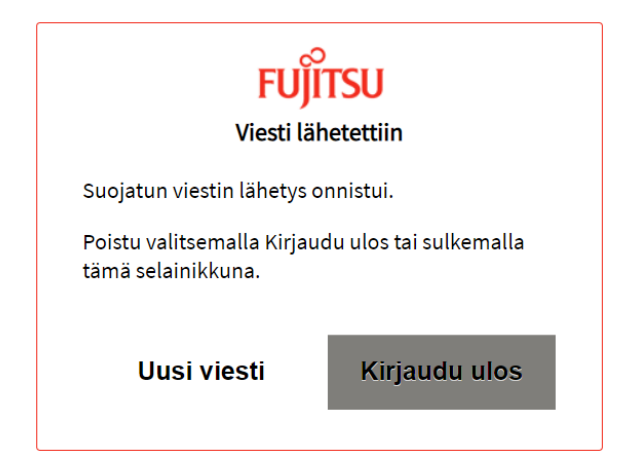